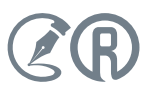

# ВСЁ ВАЖНОЕ — НА ГЛАВНОЙ СТРАНИЦЕ!

ЗАГЛЯНИ

Выпуск «Загляни в "Кодекс"», который вы держите в своих руках, примечателен не только тем, что он продолжает серию статей о главной новинке весны. Перед вами юбилейный 150-й номер бюллетеня, он же — спецвыпуск, полностью посвящённый версии программного комплекса (ПК) 6.2016. За эти годы вы читали о ключевых событиях компании, отраслевых конференциях, круглых столах и профессиональных праздниках, однако неизменной темой, которая всегда попадала в поле зрения, был и остается ПК «Кодекс» и «Техэксперт». И подобно тому как в любой газете наиболее важная информация раскрывается на первой полосе, героиней юбилейного выпуска стала главная страница нового программного комплекса.

В КОДЕКС

В прошлом номере вы узнали об основных нововведениях и возможностях ПК 6.2016. В спецвыпуске читайте подробнее о главной странице и некоторых сервисах, которые сделают вашу работу более лёгкой и удобной.

13ДАЕТСЯ С 2003 ГОДА

# Что вас ожидает на новой главной странице?

В версии программного комплекса 6.2016 реализовано множество новинок, а несколько привычных интеллектуальных возможностей получили дальнейшее развитие. Специально для того, чтобы вы смогли сориентироваться в большом объёме как совершенно новых, так и улучшенных возможностей, была создана новая главная страница системы, которая стала более современной и удобной. На странице по принципу «единого окна» представлены все востребованные сервисы. Обновлённая главная страница поможет вам разобраться с основными интеллектуальными возможностями профессиональных справочных систем «Кодекс» или «Техэксперт»: никаких лишних кликов и полный обзор всего доступного материала сразу при запуске программы.

Ещё одно новшество: страница стала персонально настраиваемой, поэтому вы можете построить свою работу с любимой справочной системой так, как вам это будет удобно.

ОБЗОР НОВИНОК, ИНСТРУКЦИИ ПО РАБОТЕ С ПК — НА ПРОМО-СТРАНИЦАХ: «КОДЕКС» HTTP://WWW.KODEKS.RU/PROGRAMMNY\_KOMPLEKS\_2016; «ТЕХЭКСПЕРТ» HTTP://WWW.CNTD.RU/PROGRAMMNY\_KOMPLEKS\_2016.

В этом материале подробно рассмотрим обновлённую главную страницу и расскажем, как на практике применять новые возможности.

#### Обновлённый интерфейс

На главной странице расположены самые востребованные элементы программного комплекса 6.2016:

- 1. Персональный раздел «Индивидуальные продукты»;
- 2. Доступные в вашем комплекте информационные системы, новости и новые документы;
- 3. Меню поисковых сервисов;
- 4. Навигатор продуктов;
- 5. Профиль пользователя;
- 6. Пользовательские сервисы;
- 7. Консультационно-справочные сервисы;
- 8. Обучающий раздел.

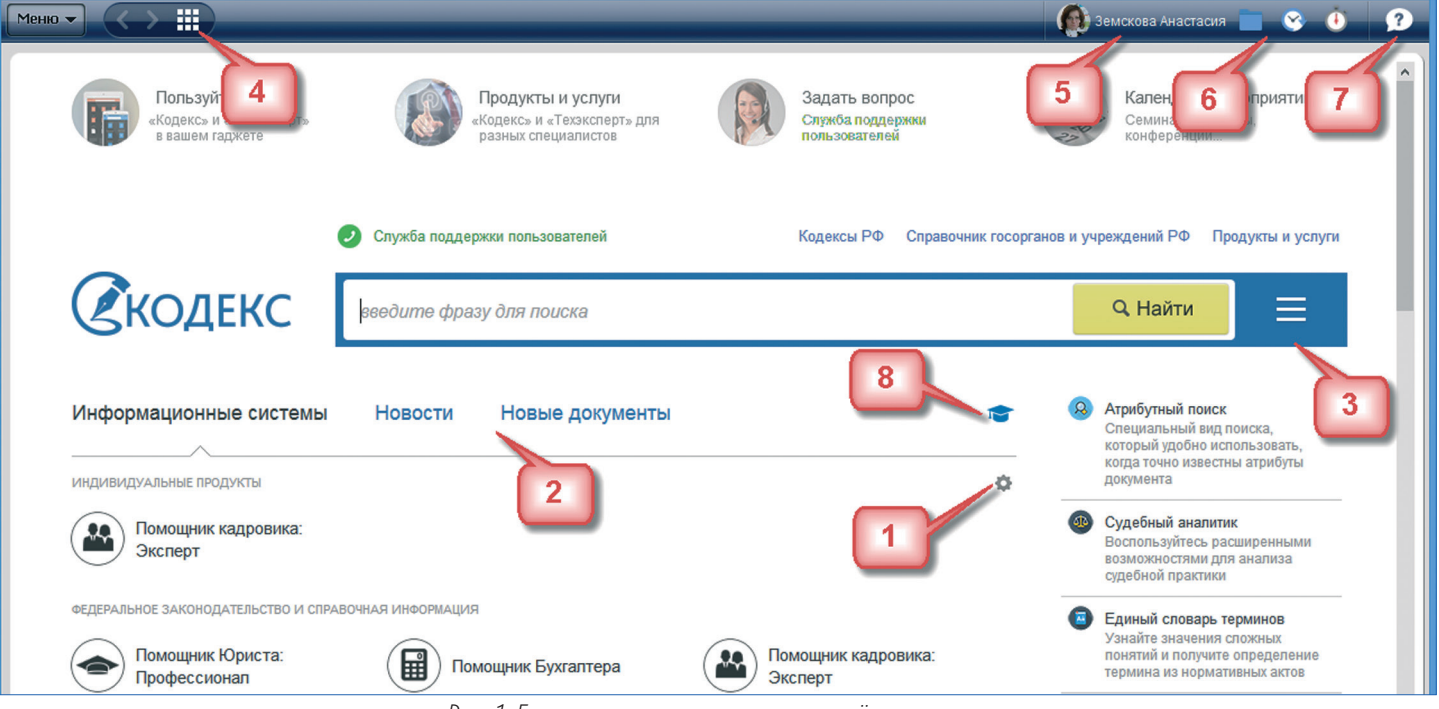

Рис. 1. Главная страница системы и её элементы

### НОВЫЕ ВОЗМОЖНОСТИ

## Теперь остановимся подробнее на каждом разделе главной страницы.

#### 1. Индивидуальные продукты

Работаете с одной системой, но у вас установлено несколько? Переместите нужную из раздела «Информационные системы» в персональный раздел «Индивидуальные продукты» (рис. 2), и она всегда будет первой в списке. Эта уникальная возможность позволит настроить систему так, как вам удобно.

Однако данная функция доступна только авторизованным пользователям.

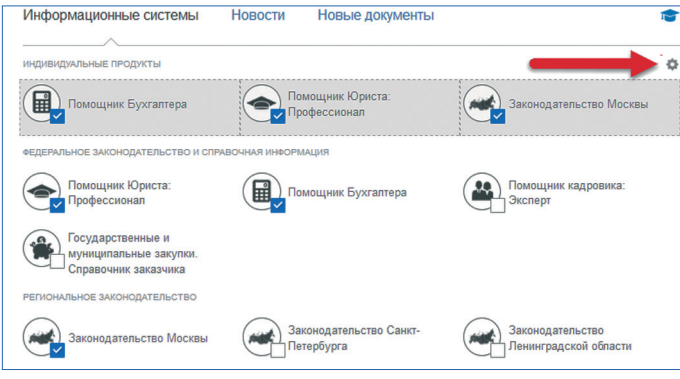

Рис. 2. Персональный раздел «Индивидуальные продукты»

## 2. Информационные системы, новости и новые документы

Такое расположение привычных материалов (рис. 3) сэкономит время при анализе свежей информации. Перемещайтесь по разделам по клику мыши или прокручивайте страницу вниз.

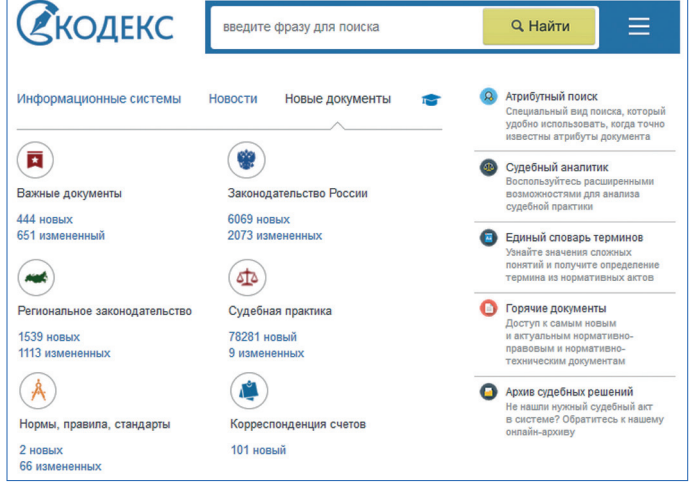

Рис. 3. Комплект установленных информационных систем, разделы «новости» и «новые документы»

#### 3. Меню поисковых сервисов

Удобно, когда часто используемые сервисы находятся все в одном месте и всегда под рукой. Теперь они сгруппированы и размещены как на главной странице, так и на панели навигации, когда вы находитесь в результатах поиска. Анализируйте информацию и обращайтесь к нужным сервисам тогда, когда вам это необходимо! Меню поисковых сервисов доступно с любой страницы системы по клику на пиктограмму (рис. 4).

По умолчанию на главной странице меню развернуто, но вы всегда можете его скрыть (рис. 5).

#### 4. Навигатор продуктов

Обратите внимание на пиктограмму, размещенную в левой верхней части вашей информационно-справочной системы. Нажав на неё, вы сможете получить быстрый доступ к переходу на главную страницу или к установленным у вас системам (рис. 6). Меню навигации по продуктам можно вызвать из любой точки системы.

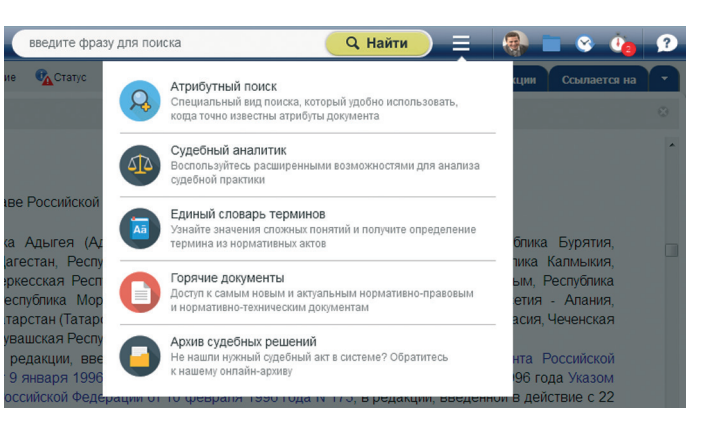

Рис. 4. Раскрывающееся меню поисковых сервисов

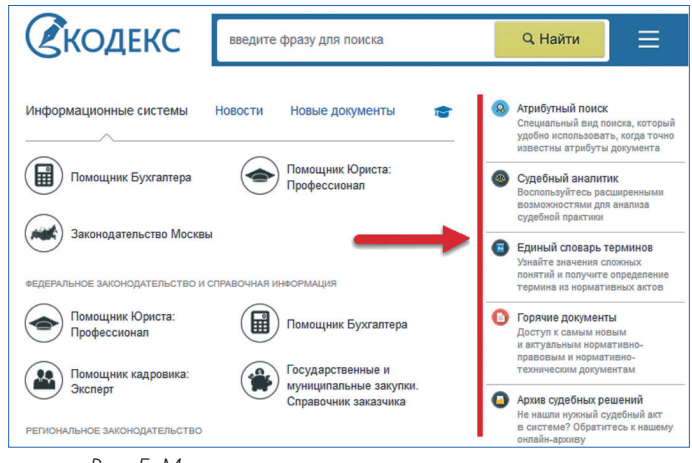

Рис. 5. Меню поисковых сервисов по умолчанию

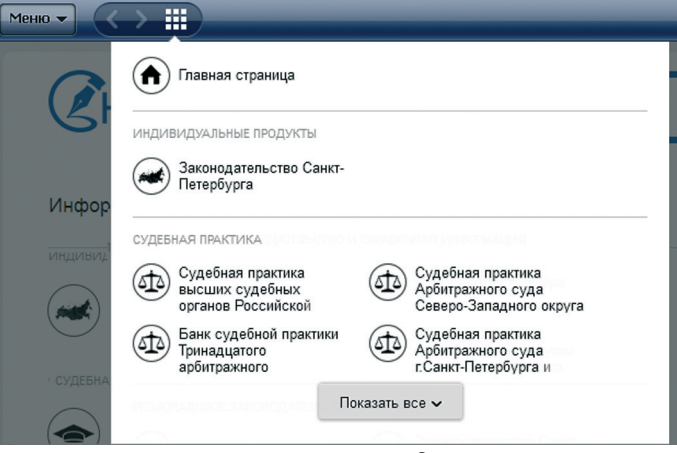

Рис. 6. Навигатор продуктов

#### 5. Профиль пользователя

Система стала персональной (рис. 7). Появилась возможность внести свои данные, чтобы программный комплекс стал ближе к вам. Просто заполните пустые поля!

|                                           | Александров Александ                                                                            | up 🔜 🥸 👍                                     |
|-------------------------------------------|-------------------------------------------------------------------------------------------------|----------------------------------------------|
| ПРОФИЛЬ                                   |                                                                                                 |                                              |
| Ф.И.О.:                                   | Александров Александр                                                                           |                                              |
| Должность:                                | Ответственный                                                                                   |                                              |
| Подразделение:                            | Серьезное                                                                                       | Загрузить фото<br>Не более 500 КВ<br>Удапить |
| Email:                                    | e-mail@email.com                                                                                | <u>7481111</u>                               |
| Сохраняя настройки,<br>Консорциумом «Коде | Вы соглашаетесь с обработкой предоставленных данных<br>кс» с целью улучшения оказываемых услуг. |                                              |
|                                           | Сохранить Отмена                                                                                |                                              |

Рис. 7. Профиль пользователя

# 6, 7. Пользовательские и консультационно-справочные сервисы

В версии ПК 6.2016 популярные сервисы собраны в единое меню. Это удобно: ваши личные папки (1), за-

кладки, история (2) и документы на контроле (3) никогда не потеряются и всегда будут находиться под рукой. Также здесь вы можете войти в меню

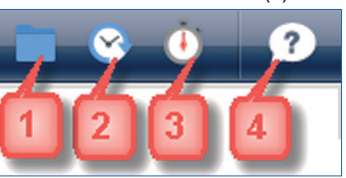

консультационно-справочных сервисов (4). Воспользуйтесь помощью «Службы поддержки пользователей», задав эксперту профессиональный вопрос, или узнайте, как работать с вашей системой в специальной справке (рис. 8).

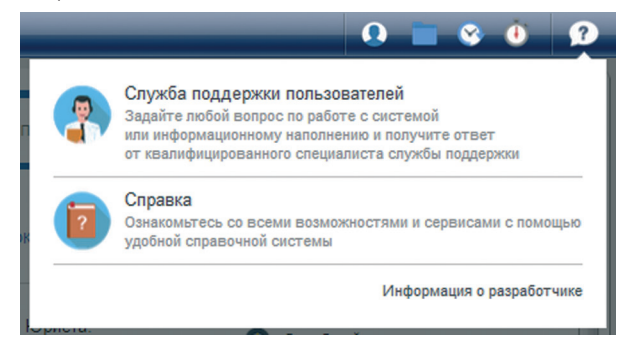

Рис. 8. Консультационно-справочные сервисы

### 8. Обучающий раздел

Забыли, для чего нужен тот или иной блок системы? Добро пожаловать в обучающий раздел (рис. 9), который всегда закреплён на вашей главной странице. Нажав на соответствующий значок, вы попадете на специальную страницу, откуда можете мгновенно перейти к описанию системы, промо-страницам и обучающим видео.

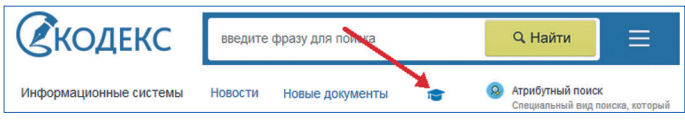

Рис. 9. Обучающий раздел по работе с системой

Новая главная страница стала лучше, а, значит, скорость и качество вашей работы с профессиональными справочными системами «Кодекс» и «Техэксперт» возрастут. Убедитесь в этом сами! Просите обслуживающего вас специалиста показать вам новую версию программного комплекса 6.2016. Для самостоятельного знакомства воспользуйтесь специальными промо-страницами.

## ПОДПИСЫВАЙТЕСЬ НА НАС И БУДЬТЕ В КУРСЕ ВСЕХ ПОСЛЕДНИХ НОВОСТЕЙ

vk.com/rukodeks

instagram.com/rukodeks

twitter.com/rukodeks twitter.com/tehekspert

- facebook.com/kodeks.ru
- youtube.com/rukodeks
- foursquare.com/kodeks
- linkedin.com/company/consortium-kodeks-/
- **Հ+** bit.ly/144tHBG

### А ЗНАЕТЕ ЛИ ВЫ, ЧТО... -

...вам доступна панель поиска и расстановки гиперссылок в сторонних приложениях? При работе с документами в других программах часто возникает необходимость связать упоминаемые в них документы с материалами в системах «Кодекс» и «Техэксперт». Осуществить такую интеграцию с другими программами позволит специальная интеллектуальная панель (см. рисунок).

На этой панели расположены кнопка запуска системы, открывающая главную страницу (1); кнопка «Авторасстановка ссылок» (2); кнопка актуализации ссылок на документы системы «Кодекс» или «Техэксперт» (3), а также поле поиска (4).

| 🗄 🔞   🚵 Авторасстановка ссылок |   | • P = |
|--------------------------------|---|-------|
| 1 2                            | 3 | 4     |

Рис. Пример отображения панели поиска и расстановки гиперссылок в MS Word.

Удобно! Однажды расставив гиперссылки на интересующие документы в ручном или автоматическом режиме, вы всегда можете быть уверены, что ссылаетесь только на проверенные источники. Цвет ссылки (синий, коричневый или оранжевый) сориентирует вас в статусе документа. Сомневаетесь в актуальности источника? Используйте функцию актуализации гиперссылок, которая в автоматическом режиме проверит и при необходимости обновит все ссылки. Если вы работаете в программах Word, Excel, LibreOffice или в почтовых клиентах, и хотите найти нужный документ в системе «Кодекс» или «Техэксперт», просто введите его название в поле поиска на интеллектуальной панели.

С какими приложениями возможна интеграция?

| «Кодекс»                | «Техэксперт»                                       |
|-------------------------|----------------------------------------------------|
| • MS Office (MS Word,   | <ul> <li>MS Office (MS Word, MS Excel);</li> </ul> |
| MS Excel); LibreOffice; | LibreOffice;                                       |
| • почтовые клиенты:     | <ul> <li>НСИ Semantic, AutoCAD;</li> </ul>         |
| Mozilla Thunderbird,    | Компас-3D;                                         |
| Outlook Express 6.0,    | • почтовые клиенты: Outlook 2003,                  |
| Outlook 2003, The Bat!, | The Bat!, Outlook Express 6.0, KMail,              |
| KMail, Opera M2.        | Mozilla Thunderbird, Opera M2.                     |

Подробнее о том, как настроить и внедрить данную возможность, вам расскажет ваш сервисный специалист. Для самостоятельного знакомства со всеми сервисами, а также новинками программного комплекса воспользуйтесь Руководством пользователя.

## КОЛОНКА РЕДАКТОРА

Мария САЯПИНА, редактор «Загляни в "Кодекс"»

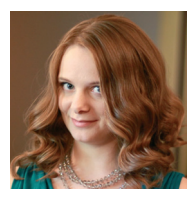

Дорогие читатели! Перед вами необычный выпуск: во-первых, это юбилейный, 150-й номер «Загляни в "Кодекс"». Во-вторых, он полно-

стью посвящён новой версии программного комплекса 6.2016.

Почему мы решили так сделать, спросите вы? Очень просто: чтобы вы узнали обо всех ключевых новинках ПК в одном номере, не дожидаясь других выпусков бюллетеня и скорее смогли оценить преимущества обновлённой версии. Спрашивайте обслуживающих вас специалистов.

Пользуясь случаем, поздравляю вас с Первомаем и Днем Победы! Мирного неба над головой и энергии для новых свершений!

Плодотворно проведите последний месяц весны, изучите наши новинки и приятного чтения!

## РАСПЛАТЫ ЗА ОШИБКИ... БОЛЬШЕ НЕ БУДЕТ!

Продолжая блок статей, посвящённых выходу программного комплекса 6.2016, поговорим об исправлении орфографических ошибок в запросе — абсолютной новинке свежей версии.

В предыдущих версиях программного комплекса пользователи профессиональных справочных систем «Кодекс» и «Техэксперт» совершали тысячи ошибок при поиске.

Вы удивитесь, сколько вариантов написания одного слова «административный» можно придумать — и всё это реальные данные, полученные из анализа использования систем: адинистративный, адменестративный, административный, админестративные, Админи стративный, админимстративный, Админимтративный, админимтраци, админирстративные, админисративные, Административные, административные, Административные, Административные, администравные, Администраный, административные, администравные, администраный, администраттивное.

В старой версии поиск с такими запросами не справлялся и осуществлялся неправильно. Специально для таких случаев был создан сервис автоматического исправления орфографических неточностей. Некорректной поисковой выдачи больше не будет. Теперь даже если вы не исправили свой запрос с ошибкой и всё равно запустили поиск, вы можете быть уверены, что система отлично справится с задачей. Разберёмся, как сервис работает, и какой результат от поиска стоит ожидать.

#### Возможности сервиса

В версии ПК 6.2016 предусмотрено автоматическое исправление ошибок в следующих случаях:

- 1. Пропуск буквы;
- 2. Лишняя буква;
- 3. Замена буквы;
- 4. Слово написано не до конца;
- 5. Неверная раскладка клавиатуры;
- 6. Слитное написание слов.

Такой выбор был сделан по результатам анализа частых ошибок. Смотрите сами:

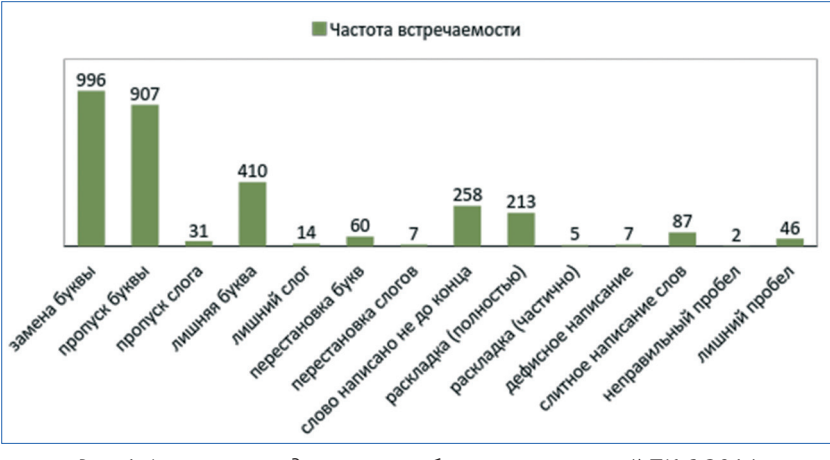

Рис. 1. Анализ исследования ошибок пользователей ПК 6.2014

Рассмотрим, как работает этот сервис, и введём слово с ошибкой. Наведите курсор на неправильно введённый запрос. Система мгновенно предложит вариант исправления.

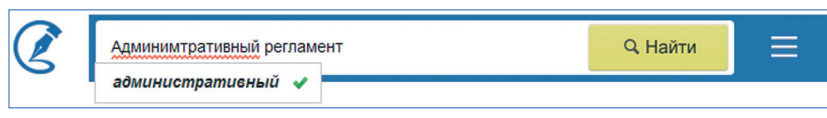

Рис. 2. Ввод запроса с ошибкой

Введите слово с двумя ошибками, не исправляйте его, а сразу запустите поиск и посмотрите, что из этого получится (рис. 3).

На рисунке видно, что подборка материалов соответствует корректному написанию слова «распоряжение». Система всё равно предложит вариант исправления запроса, если вам захочется его изменить. Две ошибки — тоже не помеха для распознавания корректного слова.

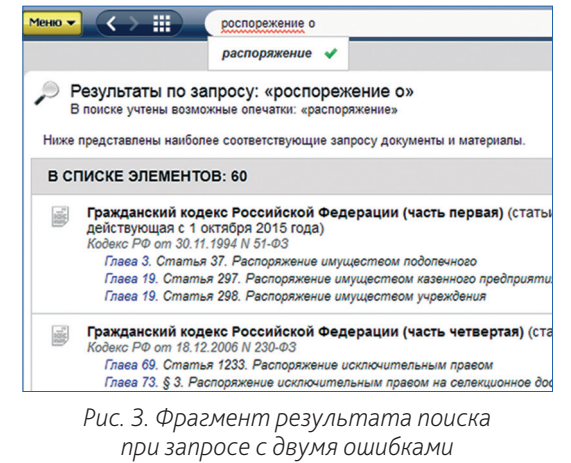

Рассмотрим более трудный случай. Что, если правильных вариантов написания больше, чем один? В этом случае система выдаст все варианты возможных исправлений, которые она знает. Вам остаётся лишь выбрать тот, который вам нужен.

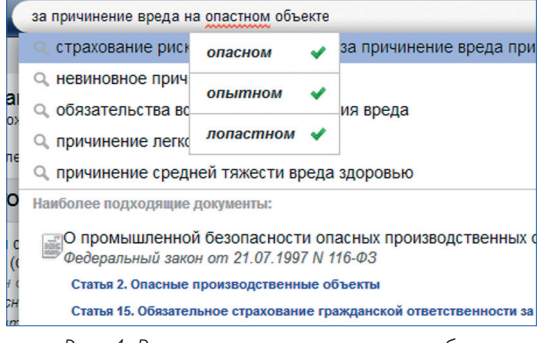

Рис. 4. Варианты исправления ошибок

Варианты исправления будут отображаться и при вводе запроса на латинице.

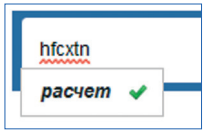

Рис. 5. Ошибочный ввод запроса латинскими буквами

Причём, обратите внимание, даже если вы не навели курсор на слово, подсказки всё равно сформируются.

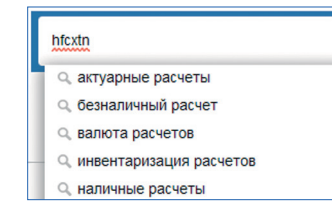

Рис. 6. Формирование корректных подсказок при поиске при неверно введенном запросе на латинице

Теперь можно не бояться ошибок: с новым сервисом их количество сократится, а ваша работа с системой станет более продуктивной. Спешите попробовать сервис самостоятельно! Спрашивайте новую версию программного комплекса 6.2016 у вашего специалиста по обслуживанию!